Formulário SEI de justificativa (Res. 69/2020-CEPE)

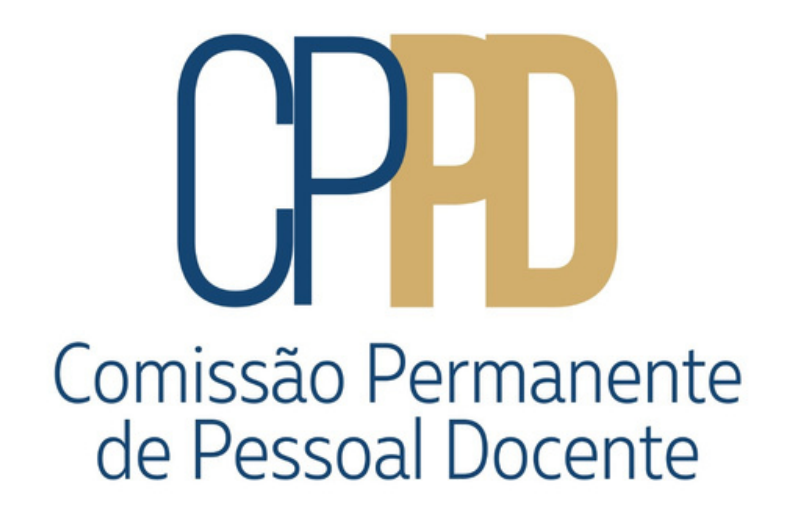

# **Res. 69/2020**

Com a Justificativa, o docente poderá fazer jus a carga horária proporcional, porém, não estará desobrigado de atingir a pontuação total para o nível pleiteado, vide Resolução da Progressão Docente.

É a forma pela qual será realizada a justificativa para a impossibilidade de ministrar disciplinas - tratada pela Resolução nº 69/2020-CEPE.

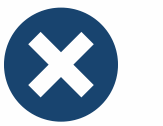

Aos docentes que não obtiverem 80 pontos no fechamento de seu interstício para o Campo I, desde o início da suspensão do calendário acadêmico ocasionado pela pandemia do COVID-19, até o fim de, ao menos, um interstício de 24 meses.

#### Formulário de Justificativa

#### A quem se aplica

# Como criar a justificativa

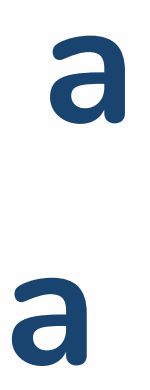

# **Procedimento:**

- Acesse o site <u>sei.ufpr.br</u>.
- Preencha login e senha:

| sei.    |         |                              |  |  |  |
|---------|---------|------------------------------|--|--|--|
| *       | Usuário |                              |  |  |  |
| Ô       | Senha   |                              |  |  |  |
| ACESSAR |         |                              |  |  |  |
|         |         | Autenticação em dois fatores |  |  |  |

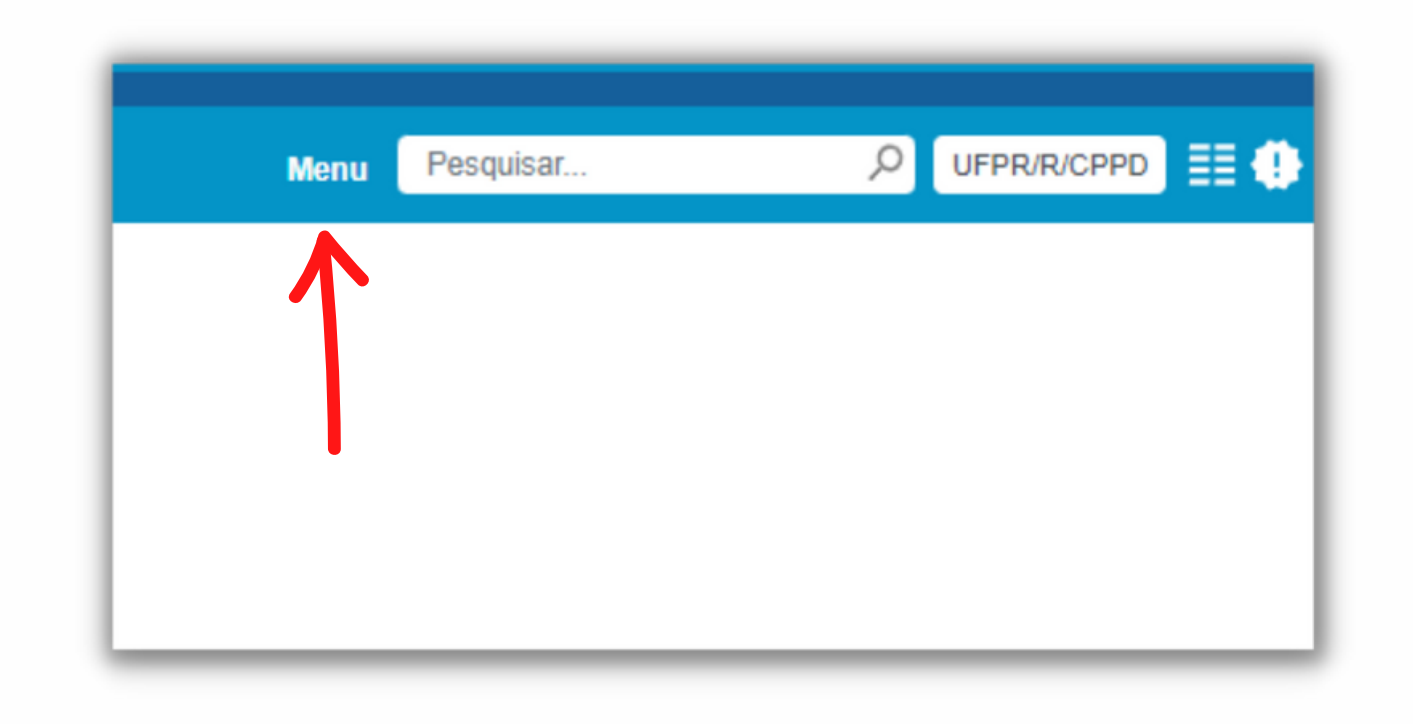

ficará disponível.

## - Clique na palavra "menu", no canto superior direito da tela:

- À esquerda da tela, o menu do SEI

## Para criar o processo, clique em <u>iniciar</u> processo:

## Depois selecione a opção abaixo:

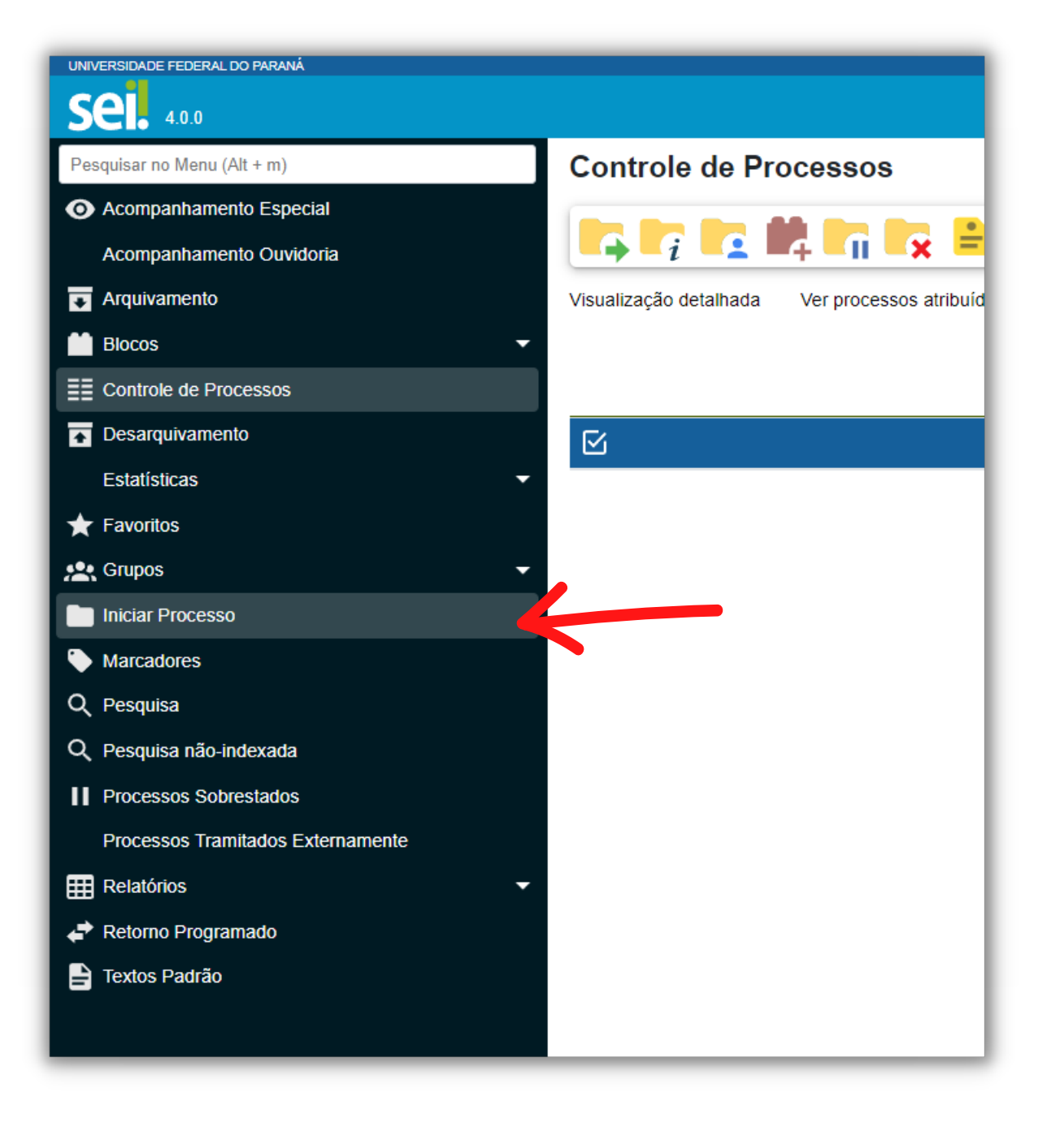

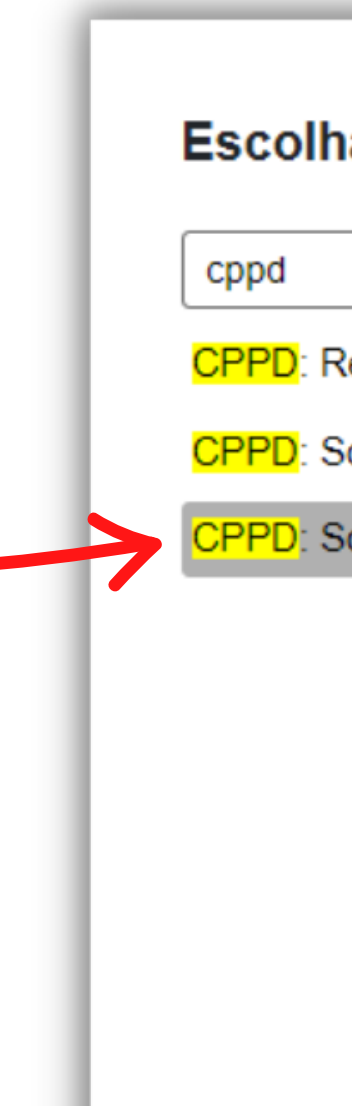

Escolha o Tipo do Processo: 😑

CPPD: Relatório de Atividades Docentes

CPPD: Solicitação de Mudança de Regime de Trabalho

CPPD: Solicitação de Progressão / Retribuição

### Na tela seguinte, preencha conforme as setas:

|                                               | <u>S</u> alvar <u>V</u> oltar |
|-----------------------------------------------|-------------------------------|
| Protocolo                                     |                               |
| Automático                                    |                               |
| Informado                                     |                               |
|                                               |                               |
| Tipo do Processo:                             | _                             |
| CPPD: Solicitação de Progressão / Retribuição |                               |
| Especificação:                                |                               |
| teste                                         |                               |
| Classificação por Ass <u>u</u> ntos:          |                               |
|                                               |                               |
|                                               |                               |
|                                               |                               |
| professor                                     |                               |
|                                               | 🔎 📄 🚺                         |
|                                               | <b>↑</b> ↓                    |
| <u>O</u> bservações desta unidade:            |                               |
|                                               |                               |
|                                               |                               |
| Nível de Acesso                               |                               |
| Sigiloso Restrito Público                     |                               |
|                                               | J                             |
|                                               | <b>V</b>                      |
|                                               | <u>S</u> alvar <u>V</u> oltar |

- Depois de criar o processo, é necessário criar o documento (formulário).

## **JCI** 4.0.0 //--> 🔥 🖧 🗿 👔 = 23075.062294/2022-17 😂 Pro Incluir Documento ente na unidade Q Consultar Andamento

Clique em incluir documento:

# cppd CPPD: Parecer do Relator

#### Na tela seguinte, selecione:

o "x" deve estar vermelho

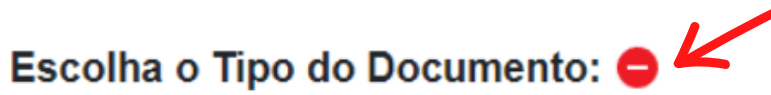

CPPD: Ata - Defesa para Titular

CPPD: Justificativa Res. 69/2020-CEPE

CPPD: Mudança Regime Trabalho - Parecer do Relator

CPPD: Parecer de Homologação - Proc. Titular

CPPD: Parecer do Relator Associado

CPPD: RELATÓRIO DE ATIVIDADES DOCENTES NA UFPR

CPPD: SOLIC. MUDANCA REGIME DE TRABALHO

CPPD: SOLIC. PROGRESSAO AVALIACAO - MS

CPPD: SOLIC. PROGRESSAO AVALICAO - EBTT

CPPD: SOLIC. PROMOCAO ASSOCIADO - MS / EBTT

CPPD: SOLIC. PROMOCAO AVALIACAO TITULAR - EBTT

CPPD: SOLIC. PROMOCAO AVALIACAO TITULAR - MAG SUP

#### Na tela seguinte, preencha conforme as setas:

| Gerar Documento                                                        |                                      |         |                               |
|------------------------------------------------------------------------|--------------------------------------|---------|-------------------------------|
|                                                                        | CPPD: Justificativa Res. 69/2020-CEP | E       |                               |
| Texto Inicial       Documento Modelo         Texto Padrão       Nenhum |                                      |         |                               |
| Descrição:                                                             |                                      |         |                               |
| Interessados:                                                          |                                      |         |                               |
|                                                                        |                                      |         | ↓                             |
| Classificação por Ass <u>u</u> ntos:                                   |                                      |         |                               |
|                                                                        |                                      |         | ↓<br>↓<br>↓<br>↓<br>↓         |
| Observações desta unidade:                                             |                                      |         |                               |
|                                                                        |                                      |         | ~                             |
| Nível de Acesso                                                        | Restrito                             | Público |                               |
|                                                                        |                                      |         | <u>S</u> alvar <u>V</u> oltar |

- Nesta fase, o documento (formulário) já compõe o processo, mas ainda é necessário realizar o preenchimento das informações e assinar.

#### **Como proceder:**

-Preencha as informações solicitadas. -Clique em <u>salvar</u>. -Clique em <u>assinar</u>. -Solicite que o Chefe de Departamento também assine o documento.

| DOCENTE:                                                                                                    |                                                                                                    |
|----------------------------------------------------------------------------------------------------|----------------------------------------------------------------------------------------------------|
| MATRÍCULA:                                                                                                    |                                                                                                    |
| DATA DO INTERSTÍCIO:                                                                                                    | dd/mm/aaaa – dd/mm/a                                                                                                    |
| DEPARTAMENTO:                                                                                                    |                                                                                                    |
| CETOD.                                                                                                    |                                                                                                    |
| SEIOK:<br>Listar o(s) nome(s) da(s) disc                                                                                                    | iplina(s) não ofertada(s):                                                                                                    |
| Listar o(s) nome(s) da(s) disc<br>Art. 1º Durante a suspensão do<br>progressão e promoção por titu                                                                                                   | iplina(s) não ofertada(s):<br>calendário acadêmico, oca<br>lação e de desempenho ac                                             |
| Listar o(s) nome(s) da(s) disc<br>Art. 1º Durante a suspensão do<br>progressão e promoção por titu<br>CEPE, 44/2020-CEPE, 57/202                                                                     | iplina(s) não ofertada(s):<br>calendário acadêmico, oca<br>lação e de desempenho aco<br>0-CEPE,59/2020-CEPE e                   |
| Listar o(s) nome(s) da(s) disc<br>Listar o(s) nome(s) da(s) disc<br>Art. 1º Durante a suspensão do<br>progressão e promoção por titu<br>CEPE, 44/2020-CEPE, 57/202<br>Justificativa Art. 2º parágraf | iplina(s) não ofertada(s):<br>calendário acadêmico, oca<br>lação e de desempenho ac<br>D-CEPE,59/2020-CEPE e to<br>o <u>3°:</u> |

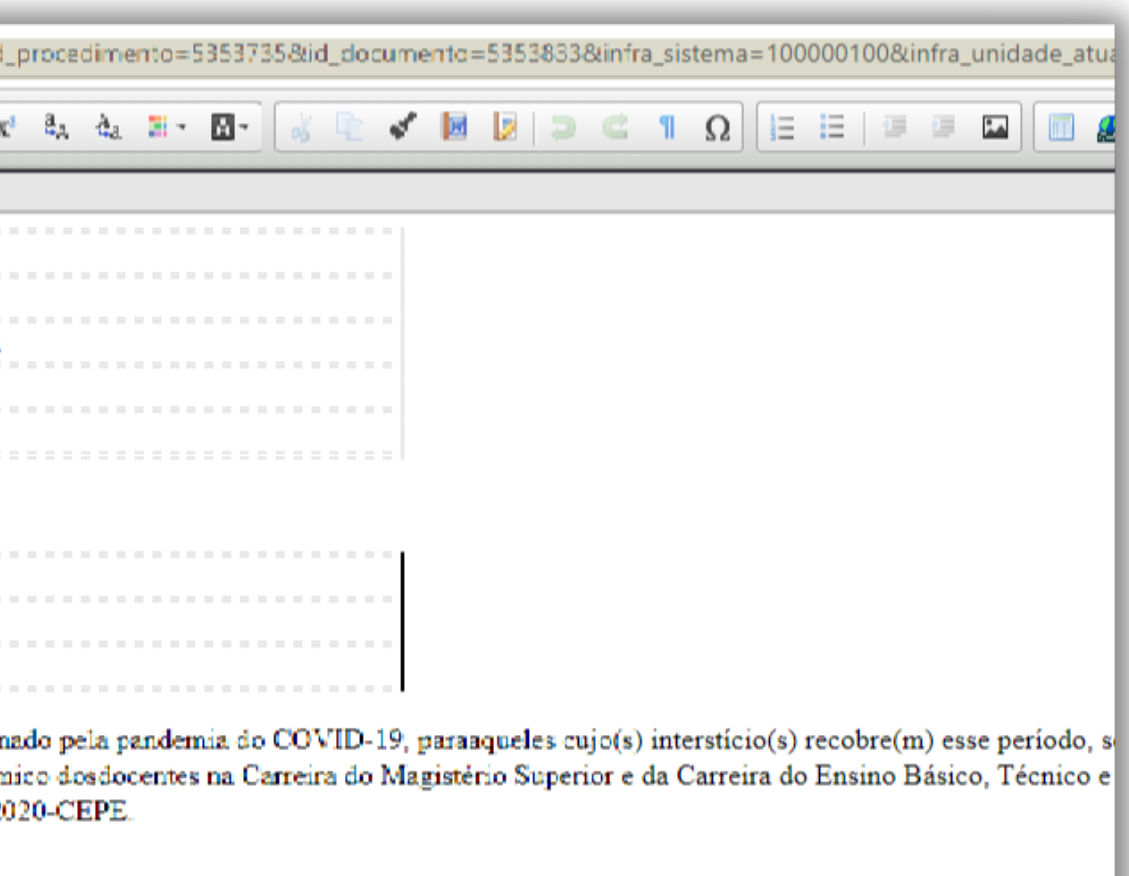

disciplina (aulas de campo e/ou aulas práticas, aulas de laboratório, estágio, que comprovadam

oferta) da disciplina pelo

- Após preenchido e assinado, o processo deverá ser incluído no processo de progressão docente (é necessário transformar o processo SEI em PDF).

**Como proceder:** 

-Clique no número de processo SEI.

-Clique no ícone <u>gerar</u> <u>PDF</u>.

-Na tela seguinte, clique em no botão

<u>gerar</u>. -

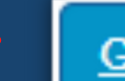

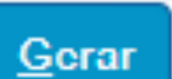

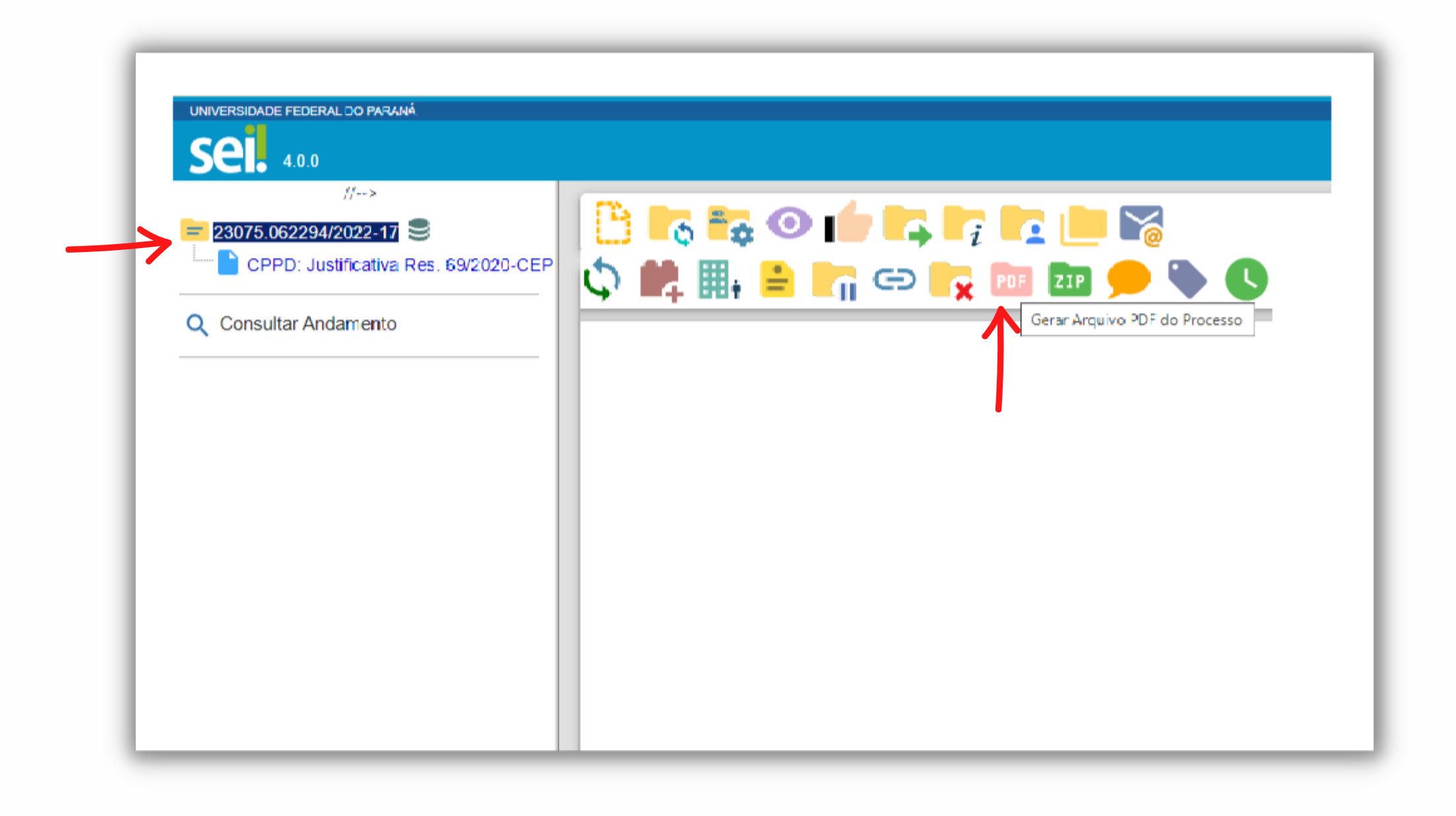

Inclusão no sistema da Progressão Docente

- Após gerar o PDF, é necessário incluí-lo no sistema da Progressão.

#### **Como proceder:**

-Acesse o sistema da Progressão -<u>link</u>.

-Clique na guia Documento +Novo.

-Preencha conforme orientações a seguir.

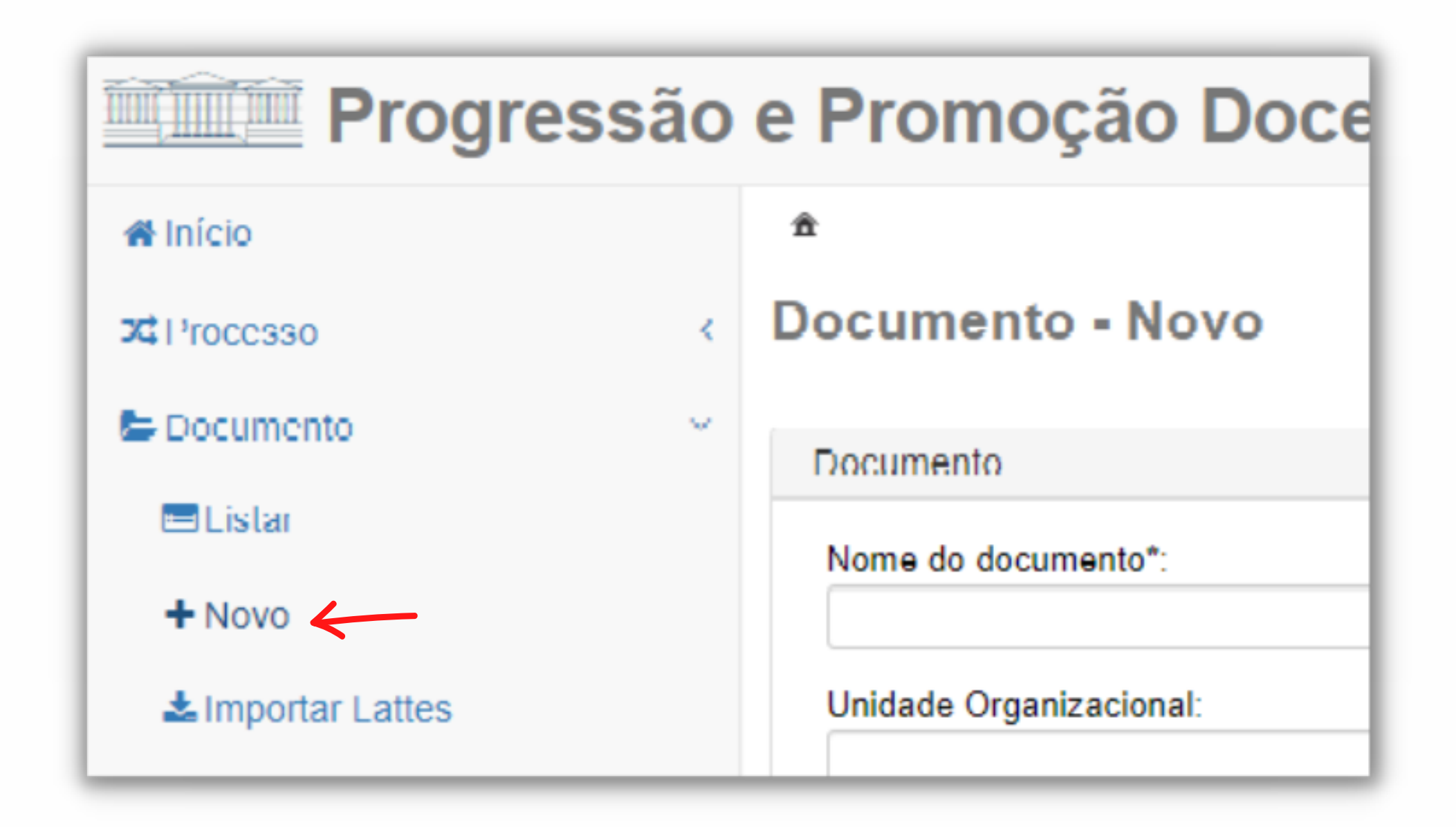

### - Por fim, é necessário preencher os campos e anexar o PDF do SEI.

#### Como proceder:

| Documento - Novo        | Docente beneficiado                                                                                                    |           |
|-------------------------|----------------------------------------------------------------------------------------------------|-----------|
| Documento               | Docente beneficiado*:                                                                                                    |           |
| Nome do documento*:     | Campo*:                                                                                                    |           |
| Jusuncauva              | CAMPO Complementar                                                                                                    |           |
| Unidade Organizacional: | Atividade*:                                                                                                    |           |
| Departamento XXX        | Res.69/2020-CEPE - Justificativa para não oferta de disciplinas                                                               |           |
|                         | Data de início*: Data de fim:                                                                                                 | data do   |
|                         | Quantidade*:<br>1 ReA:<br>Recurso Educacional Aberto (só marque esta opção se o documento for um REA devidamen<br>registrado) | interstíc |
|                         | Pontos/unidade: Pontuação:<br>0/UN 0.0                                                                                        |           |
|                         | ✓ Incluir Novo ↓ Incluir Novo                                                                                                 |           |
|                         | Docente beneficiado Validade Campo                                                                                            |           |
| Fado processo SEI       | Nenhum docente relacionado                                                                                                    |           |
| Anexo:                  | Responsabilizo-me, para todos os efeitos, pela veracidade das informações declaradas, cien 299 do Código Penal.*:             |           |
| + Selecionar            |                                                                                                    |           |

O documento será vinculado ao processo automaticamente.